| 客户品牌: DDPAI |            |                              | 项                    |
|-------------|------------|------------------------------|----------------------|
| 平面展开        | 图:         |                              |                      |
|             |            | 1 PACKAGE CONTENTS           |                      |
|             | MOLQ Z5    | Dash Cam<br>Power Cable      | Mounting Bracket     |
|             | User Guide | 3M Adhesive USB Charg<br>-1- | er Installation Tool |
|             |            |                              |                      |
|             |            |                              |                      |
|             |            | -1-                          |                      |
|             |            |                              | 设ì                   |
|             |            |                              | 复1                   |

## 项目名称: Z5

-2-

-3-

## 产品类别:包装

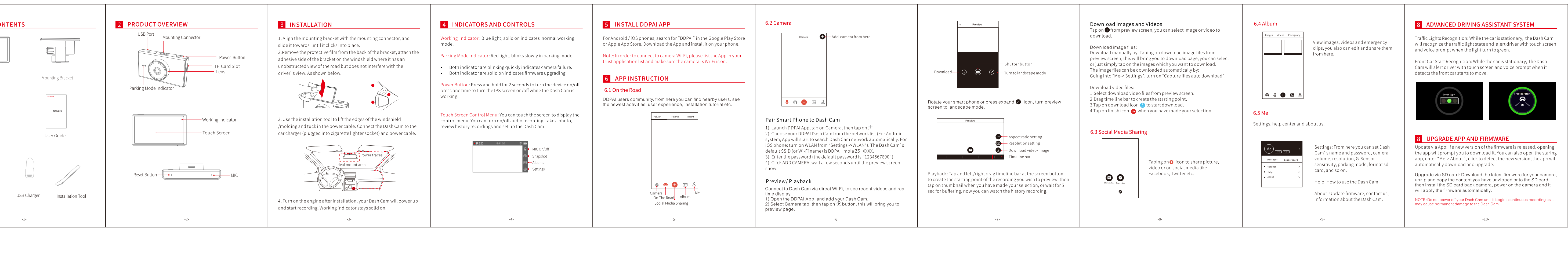

| 设计人员: 王巧云 | 产品经理:    | 包装类型:说明书   | 材质: 100g书纸  |
|-----------|----------|------------|-------------|
| 复查人员:     | 项目经理: 李辉 | 比例尺寸: 1: 1 | 尺寸: 110*80n |

| 产品料号: 67010100-890-GP | 版本类型: V3 |
|-----------------------|----------|
|                       |          |

## 归档日期: 20191031

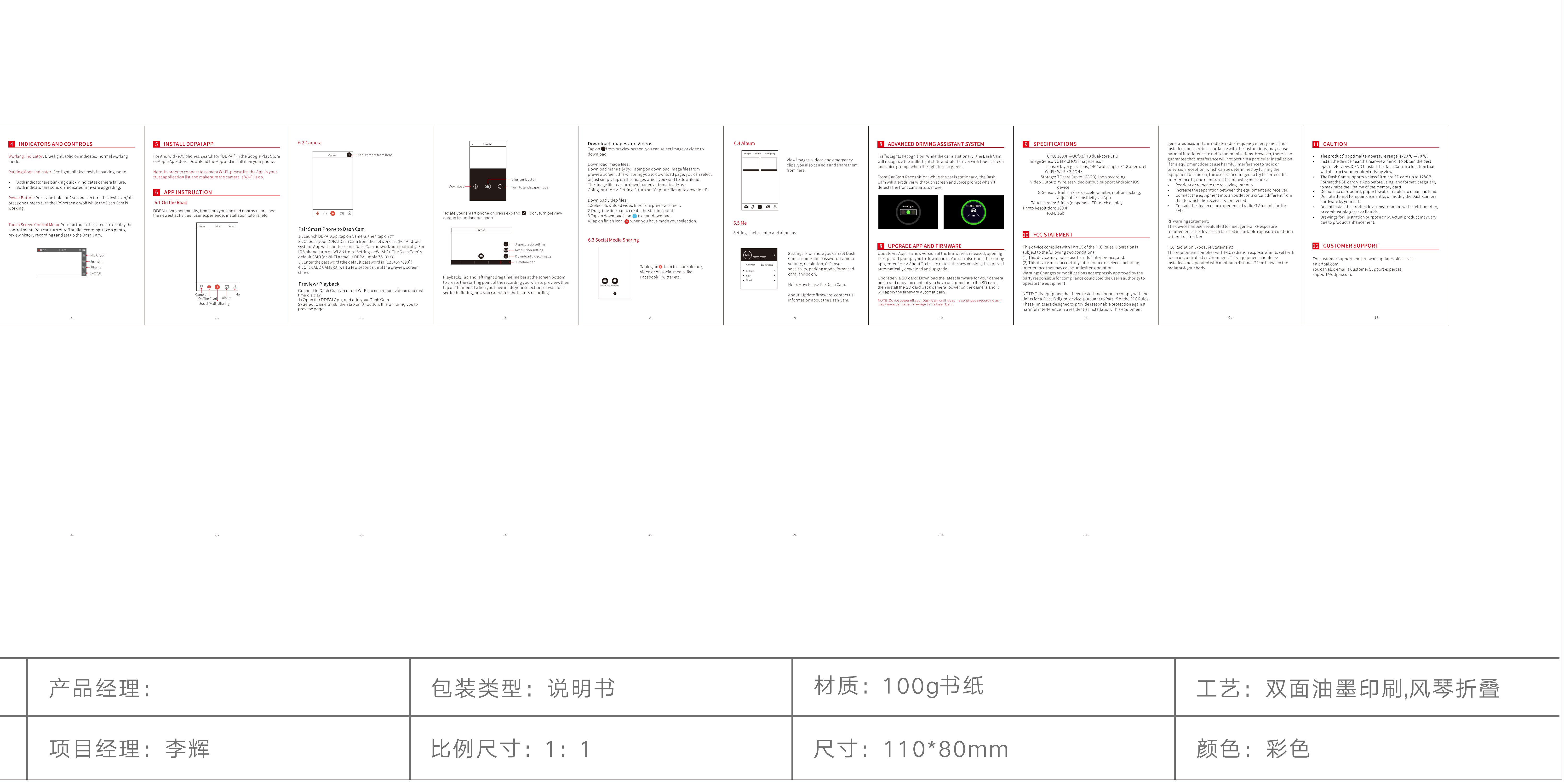